LE TABLEUR EXCEL (suite Microsoft 2010)

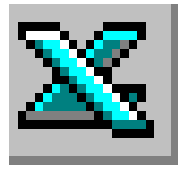

# TRAVAIL À FAIRE

# **APPLICATIONS PRATIQUES 9**

## (Voir AIDE TECHNIQUE FICHE N°9)

#### 1) Saisir le tableau de l'Annexe

- 2) Entrer les formules de calcul
  - Entrer la fonction permettant d'obtenir la somme du nombre total d'entreprises.
  - Entrer la formule permettant de calculer le pourcentage d'entreprises en secteur primaire par rapport au nombre total d'entreprises.
  - Présenter le résultat en pourcentage et recopier la formule vers le bas.

### 3) Mettre en forme le tableau

- \* Centrer les titres de colonnes
- \* Présenter les données numériques du tableau avec séparateur de milliers.
- \* Présenter les données en pourcentages avec deux décimales.
- \* Encadrer le tableau.

### 4) Enregistrer le tableau et imprimer. Voir le résultat attendu ci-dessous

|  | VEXE |
|--|------|
|--|------|

|   | А                  | В                       | $\mathbf{V}$ | С           |
|---|--------------------|-------------------------|--------------|-------------|
| 1 | Secteur d'activité | Nombre<br>d'entreprises |              | Pourcentage |
| 2 | Primaire           | 210095                  |              |             |
| 3 | Secondaire         | 617358                  |              |             |
| 4 | Tertiaire          | 2147859                 |              |             |
| 5 | Nombre total       |                         |              |             |

## **CORRIGE et formules**

Résultats obtenus

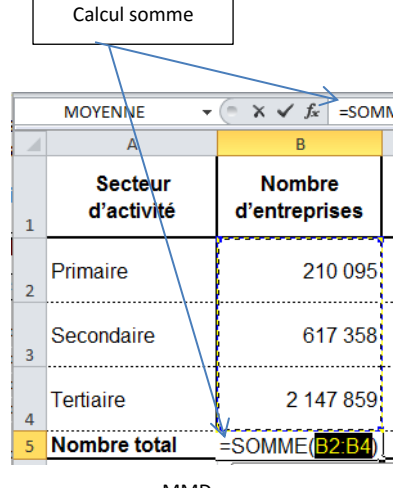

| Calcul % par rapport valeur absolue |                       |                         |              |   |
|-------------------------------------|-----------------------|-------------------------|--------------|---|
|                                     | А                     | В                       | С            |   |
| 1                                   | Secteur<br>d'activité | Nombre<br>d'entreprises | Pourcentage  |   |
| 2                                   | Primaire              | 210095                  | → =B2/\$B\$5 | l |
| 3                                   | Secondaire            | 617358                  |              |   |
| 4                                   | Tertiaire             | 2147859                 |              |   |
| 5                                   | Nombre total          | <mark>2 9</mark> 75 312 |              |   |
| 6                                   |                       |                         |              |   |

| E1 • ( <i>f_x</i> |                       |                         |             |  |
|-------------------|-----------------------|-------------------------|-------------|--|
| 1                 | А                     | В                       | С           |  |
| 1                 | Secteur<br>d'activité | Nombre<br>d'entreprises | Pourcentage |  |
| 2                 | Primaire              | <mark>21</mark> 0 095   | 7,06%       |  |
| 3                 | Secondaire            | 617 358                 | 20,75%      |  |
| 4                 | Tertiaire             | 2 147 859               | 72,19%      |  |
| 5                 | Nombre total          | 2 975 312               |             |  |
| ~                 |                       |                         |             |  |